# <u>คู่มือติดตั้งอุปกรณ์คอมพิวเตอร์</u>

## 1. คอมพิวเตอร์เครื่อง HP รุ่น Pro Tower 400 G9

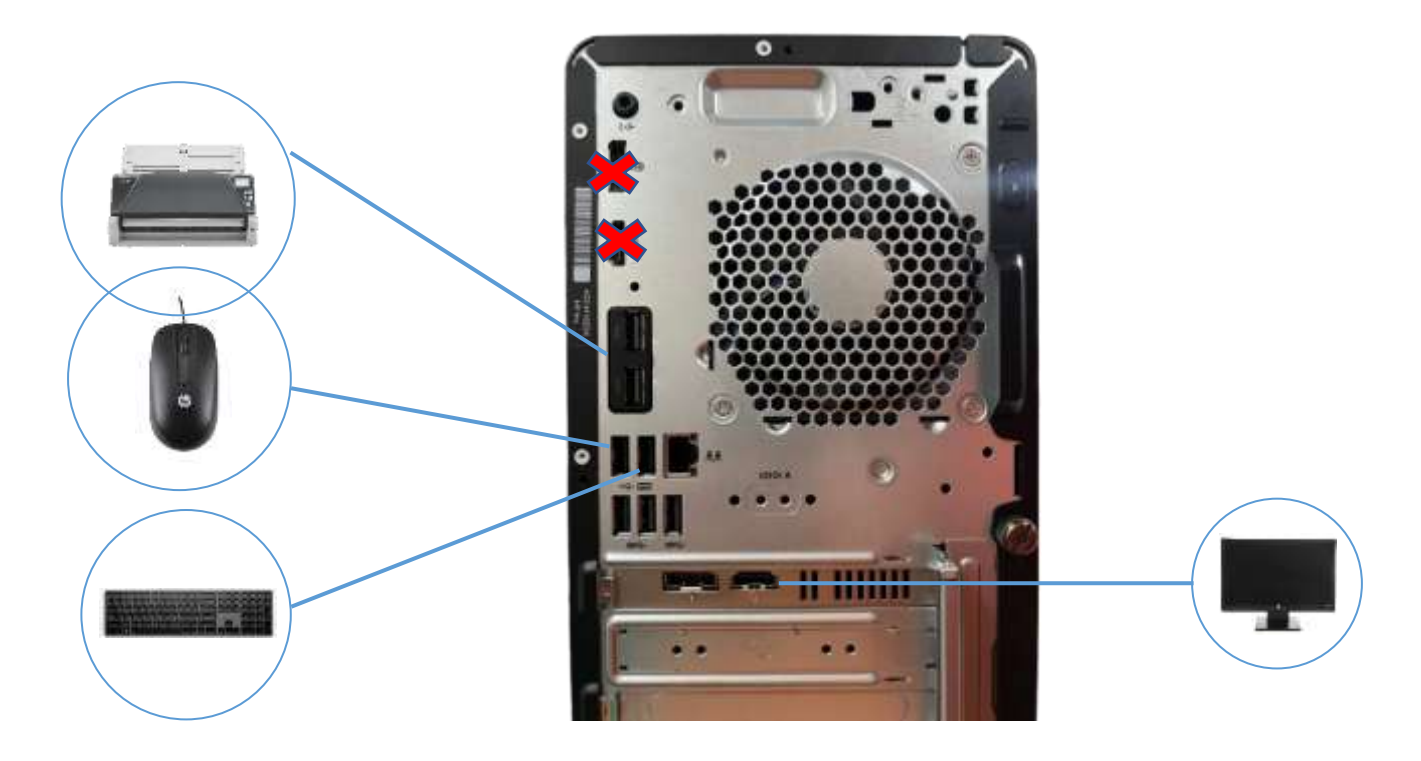

#### การเชื่อมต่อ

| ลำดับ | ช่องเชื่อมต่อ                            | หมายเหตุ                                               |
|-------|------------------------------------------|--------------------------------------------------------|
| (1)   | พอร์ต USB 3.1 จำนวน 2 ช่อง               | จำเป็นที่จะต้องใช้สำหรับเครื่องสแกน<br>เท่านั้น        |
| (2)   | พอร์ต USB เมาส์และ คีย์บอร์ดจำนวน 2 ช่อง |                                                        |
| (3)   | พอร์ต USB 3.0 จำนวน 3 ช่อง               | ช่องสำหรับเสียบปริ้นเตอร์และเครื่องอื่นๆ               |
| (4)   | ช่องเสียบสาย LAN (เครือข่าย)             |                                                        |
| (5)   | ช่องเสียบสาย HDMI (จอแสดงผล)             | จำเป็นที่จะต้องเสียบสาย HDMI สำหรับ<br>ช่องนี้เท่านั้น |

<u>หมายเหตุ : ชื่อเครื่องดูจากไฟล์ รายการสำนักงานที่ดิน</u>

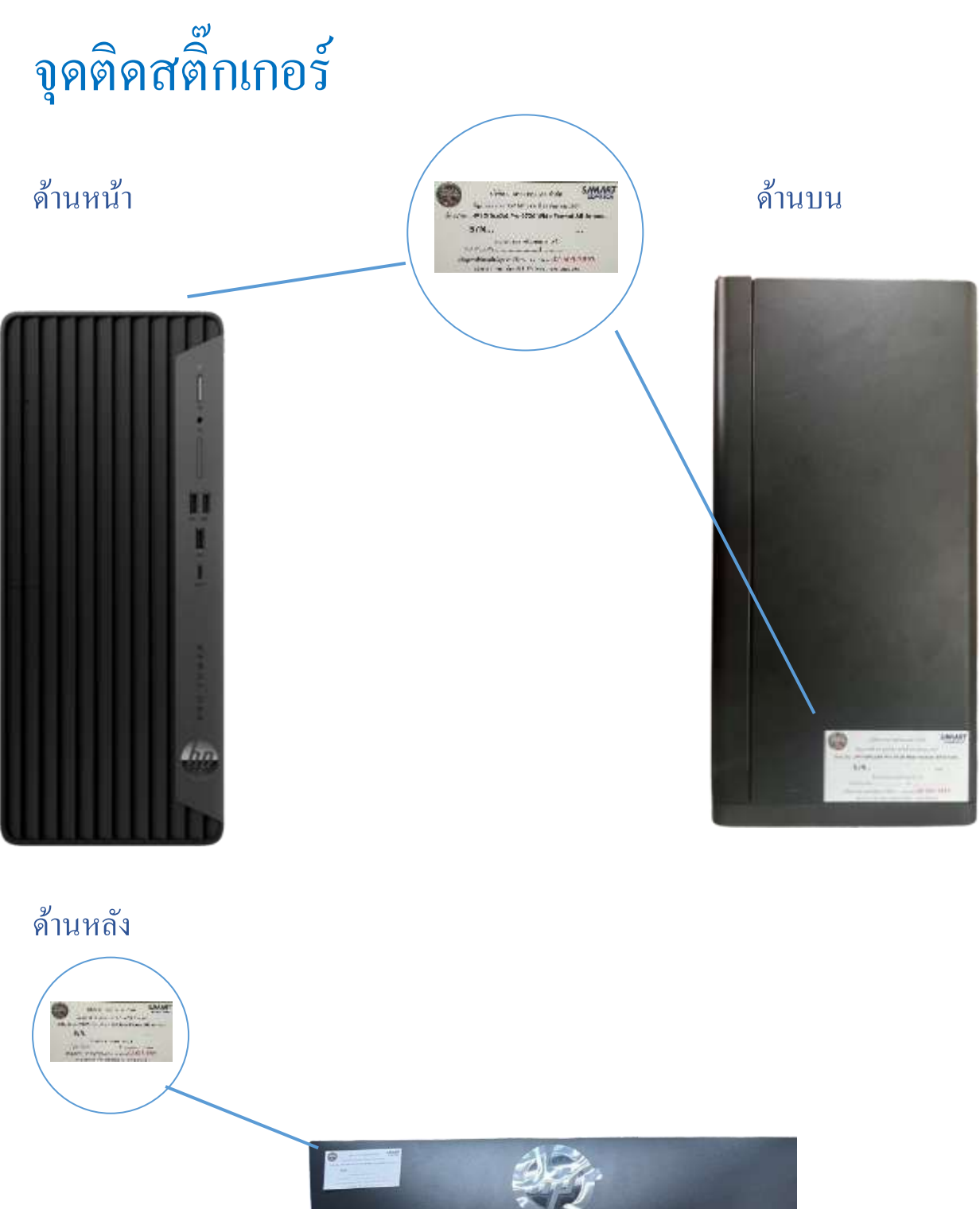

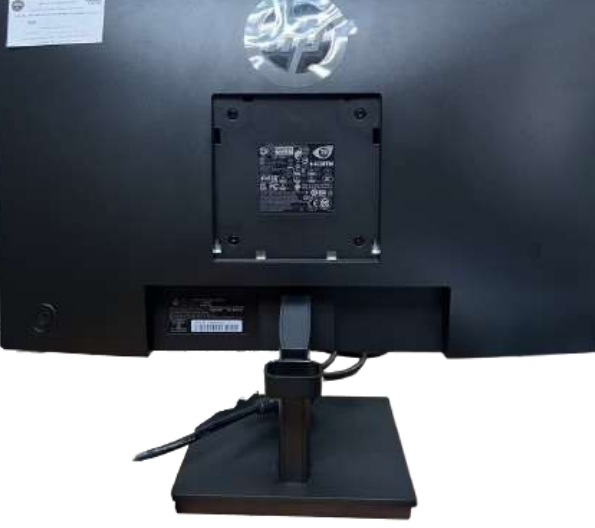

## 2. เครื่องสแกนเนอร์ ขนาด A3 ยี่ห้อ Ricoh รุ่น fi-7480

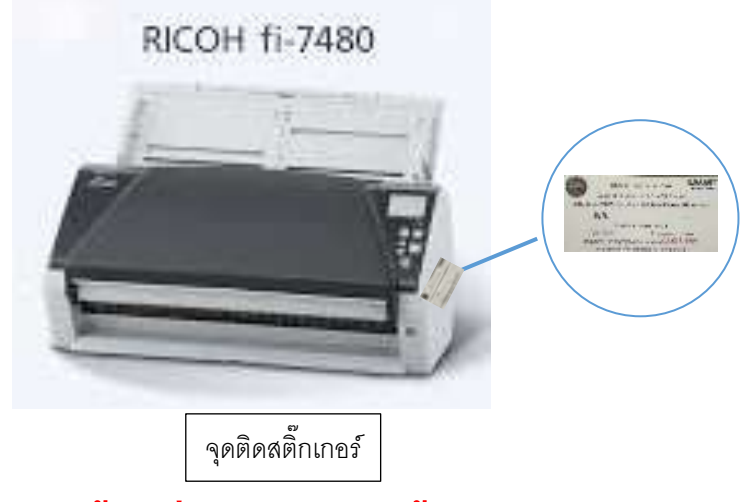

หมายเหตุ : คู่มือติดตั้งดูที่ไฟล์ คู่มือติดตั้ง Driver Scanner Ricoh fi-7480

## 3. เครื่องพิมพ์เลเซอร์สีขนาด A3 ยี่ห้อ HP รุ่น Color LaserJet Enterprise M856dn

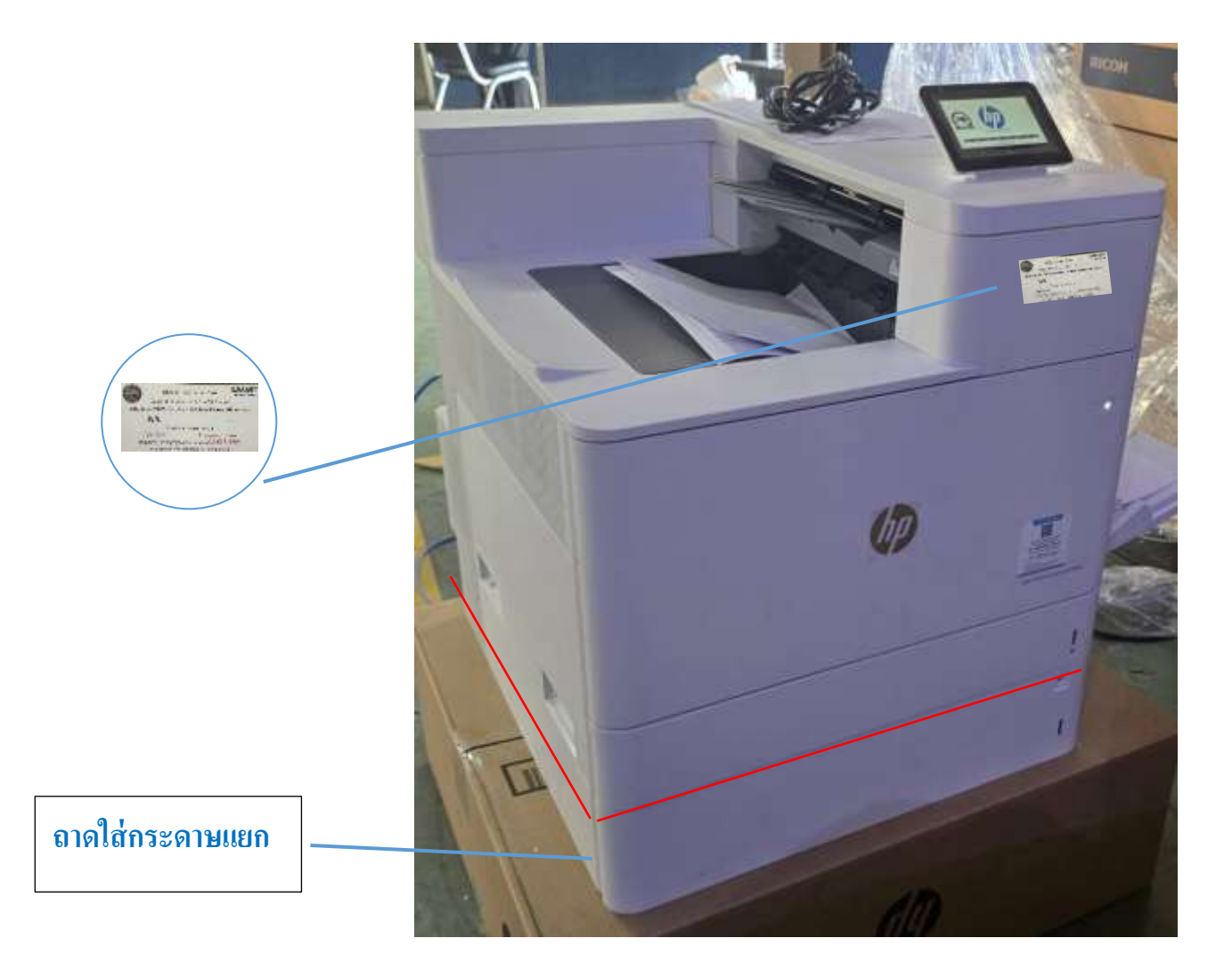

หมายเหตุ : คู่มือประกอบถาดเพิ่มเติม ดูที่ไฟล์ ติดตั้งถาดป้อน กระดาษเสริม 550 แผ่น

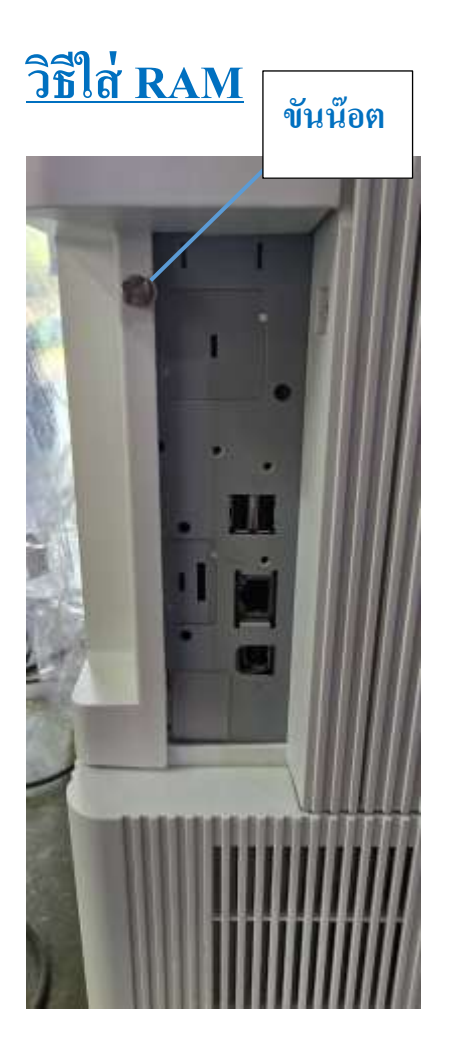

#### ช่องใส่ RAM

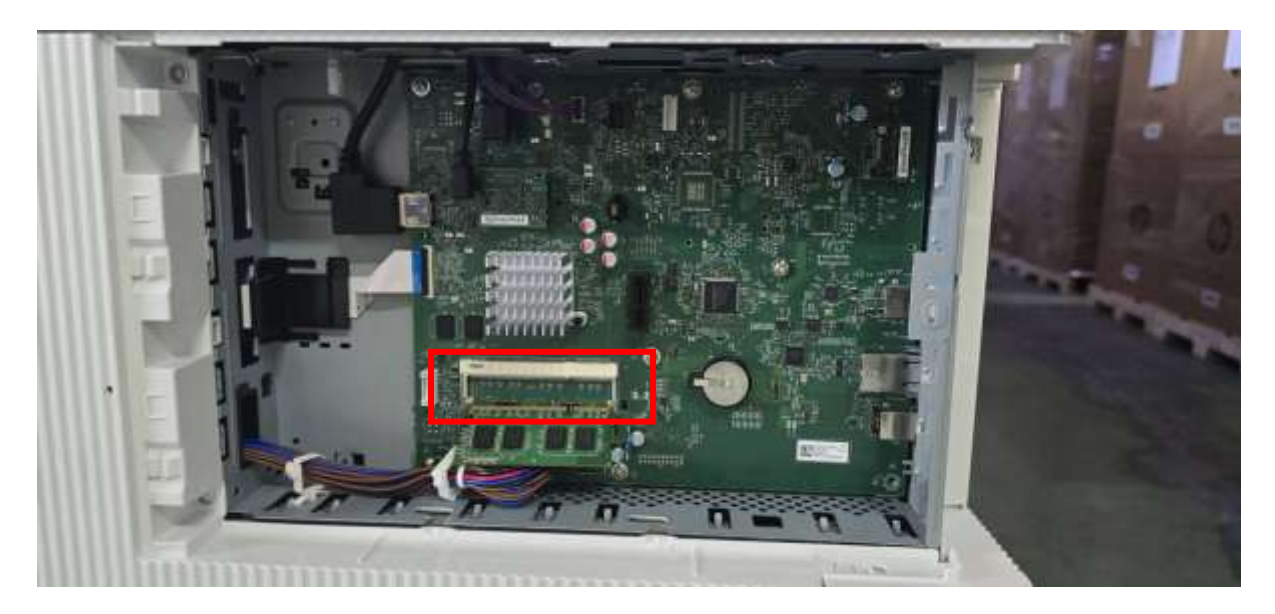

### ใส่ Ram

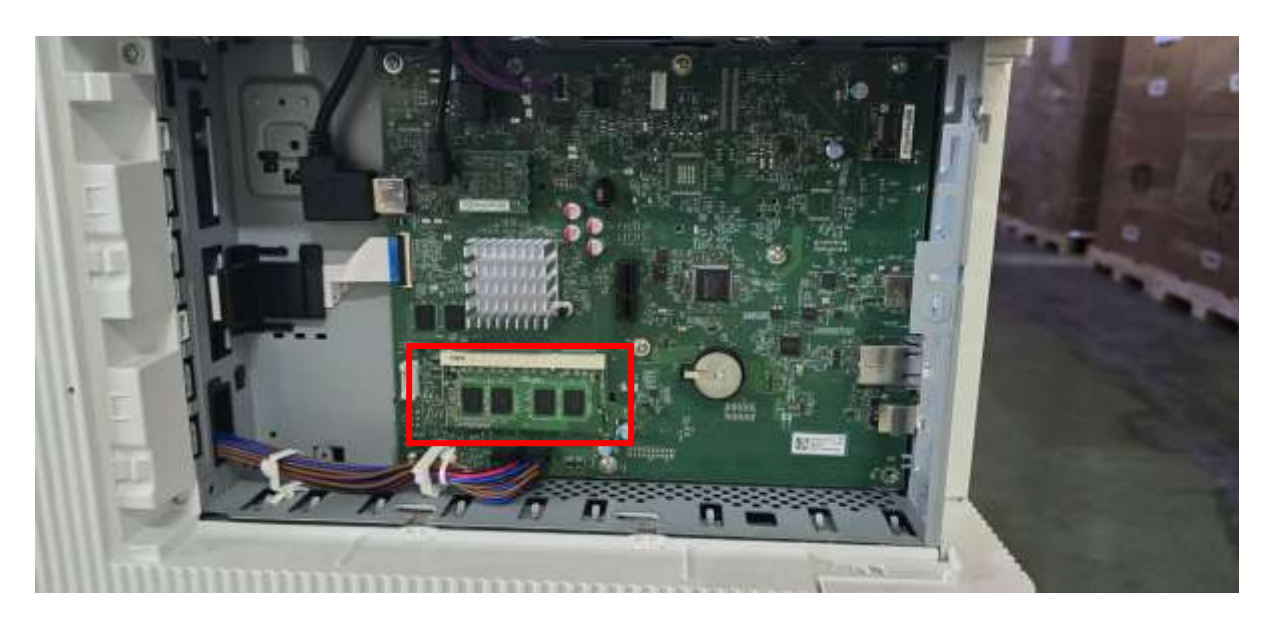

## <u>วิธีตรวจสอบ RAM ติดตั้งสมบูรณ์หรือไม่</u>

## 1. เลือกคำสั่ง Report

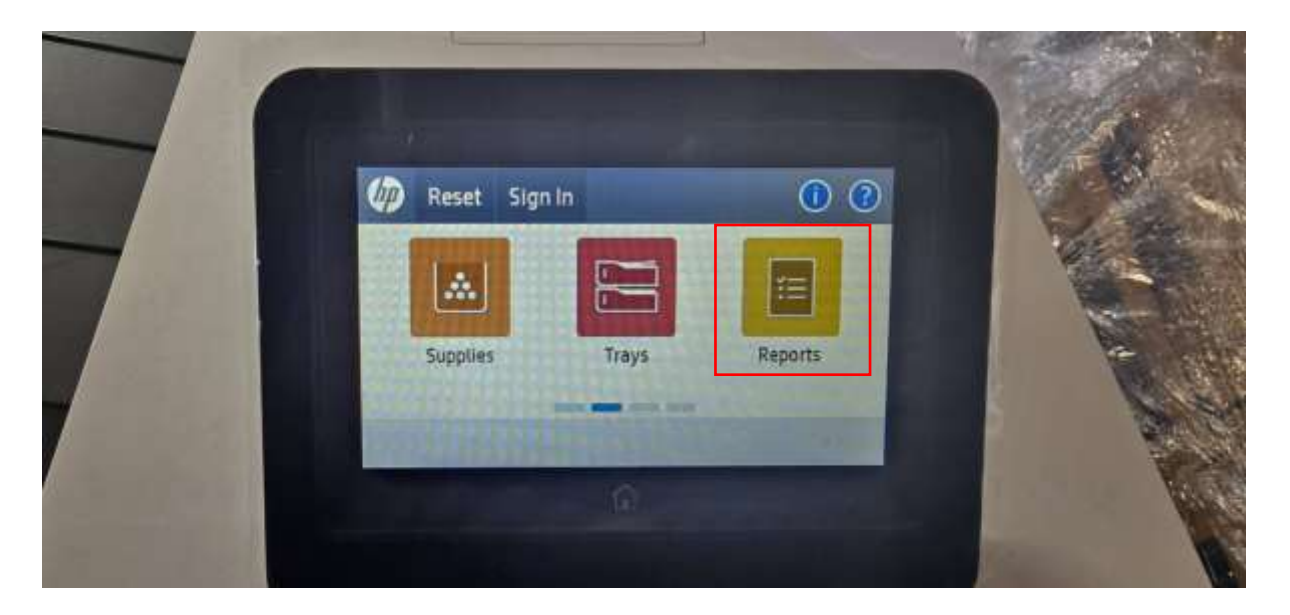

#### 2. เลือก Configuration/Status Pages

| C Reports                  | 0                        | all of      |
|----------------------------|--------------------------|-------------|
| Reports                    |                          | 1-200       |
| Configuration/Status Pages | Concession of the second |             |
| Other Pages                | 1000                     | Terte       |
|                            |                          | No.         |
|                            |                          |             |
|                            |                          |             |
|                            |                          | Anna Miller |

## เลือก Configuration Page > กดพิมพ์ เพื่อดูรายงาน

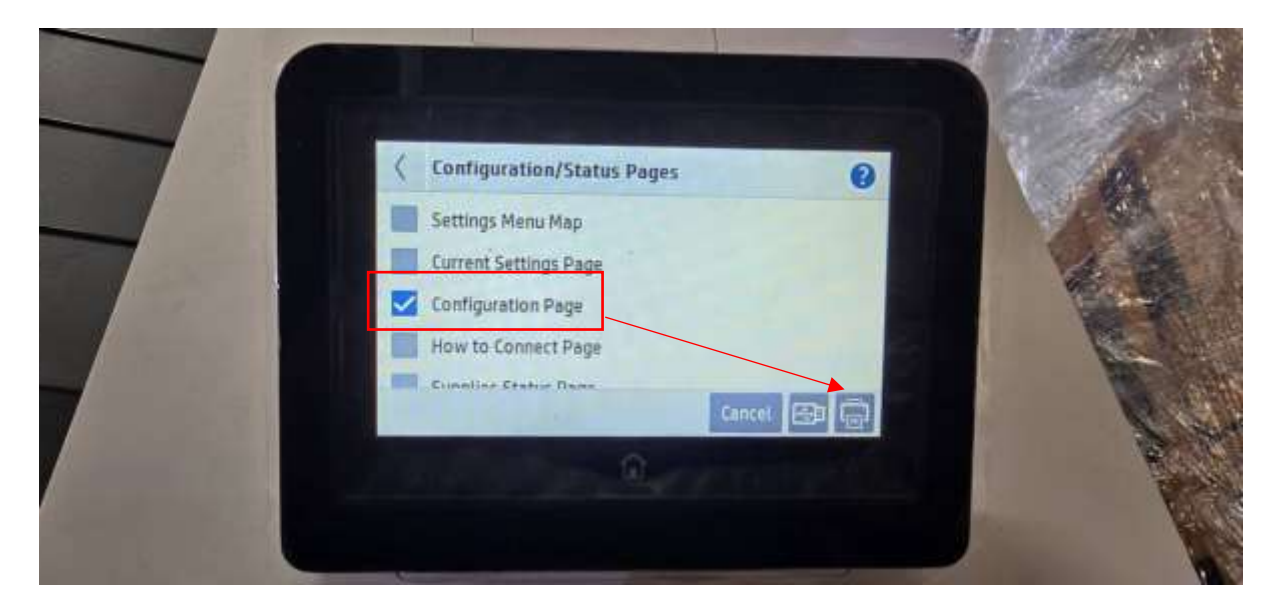

#### 4. เช็คส่วนของรายงาน ส่วน Memory RAM ต้องเท่ากับ 3584 MB

| Configuration Page                                                                                                    | HP Color LaserJet M856<br>Page                                                                                                    |  |  |
|----------------------------------------------------------------------------------------------------|----------------------------------------------------------------------------------------------------|--|--|
| Device Information                                                                                                    | Customized Color Themes                                                                                                    |  |  |
| Product Name: HP Color LaserJet M856<br>Nickname: HP Color LaserJet M856<br>Model Number: T3U51A<br>DC Controller Version: 7.142                                           | Color Theme Date Modified Description<br>Calibration Information                                                                               |  |  |
| Dotional Trays Version: 4.107<br>DC Controller (Secondary) Version: 4.102<br>Color Sensor Version: 2.100<br>Product Serial Number: JPBRSCF2KD<br>Formatter Number: 5Y807TT | Last CPR (Service Count): 727<br>Last CPR: 1/9/2025 1:11:14 AM<br>Last DMax/DHalf (Service Count): 727<br>Last DMax/DHalf: 1/9/2025 1:11:14 AM |  |  |
| Firmware Bundle Version: 5.7.1.1<br>Firmware Revision: 2507252.046112<br>Firmware Datecode: 20240128                                                                       | Calibration on Paper                                                                                                    |  |  |
| HP FutureSmart Level: HP FutureSmart 5<br>NFC revision: Not Installed                                                                                                    | Memory                                                                                                    |  |  |
| Service ID: 35003<br>PS Wait Time-out: 300 seconds<br>Engine Cycles*: 747<br>Dolor Engine Cycles*: 406                                                                     | Total RAM: 3584 MB<br>The actual usable RAM might be less than show<br>Available memory for RAM Disk: 2 GB                                     |  |  |
| Engine Cycles*: 747<br>Color Engine Cycles*: 406<br>Supply Protection: Off                                                                                                 | Available memory for RAM Disk: 2                                                                                                    |  |  |

## วิธีตั้งค่า IP เครื่องพิมพ์

### 1. เลือก Settings > Networking > Ethernet

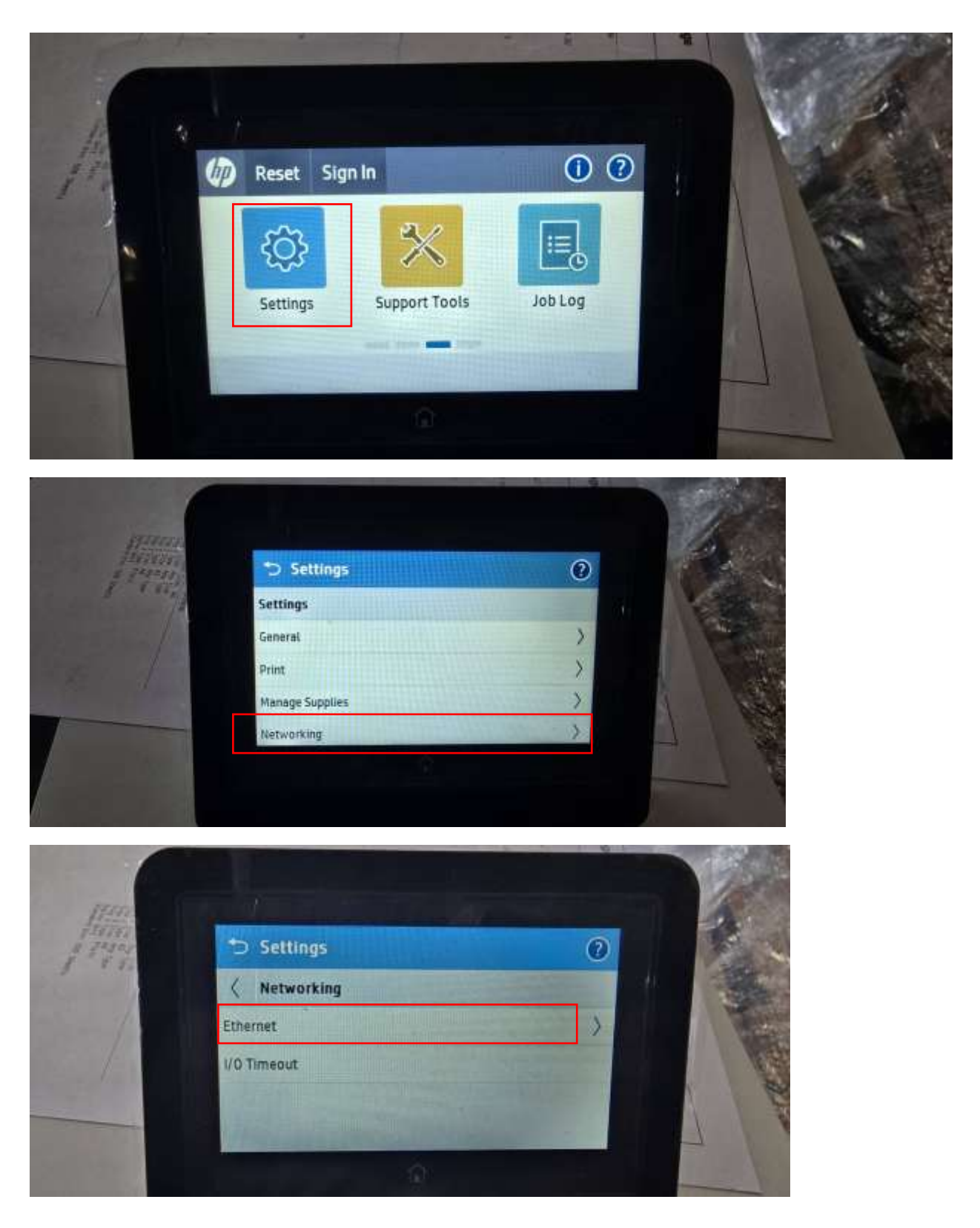

#### 2. เลือก TCP/IP > IPV4 SETTINGS > CONFIGMETHOD

| Han                                                                                                    | 5 Settings                                                                                                    | 0       | A                                                                                                    |
|----------------------------------------------------------------------------------------------------|----------------------------------------------------------------------------------------------------|---------|----------------------------------------------------------------------------------------------------|
| g Take                                                                                                    | Ethernet Ethernet |         | Level.                                                                                                    |
| A                                                                                                    | INFORMATION                                                                                                    | >       |                                                                                                    |
|                                                                                                    | TCP/IP                                                                                                    | >       |                                                                                                    |
| and the second                                                                                                    | SECURITY                                                                                                    | >       | 1 1                                                                                                    |
|                                                                                                    | LINK SPEED                                                                                                    | - state |                                                                                                    |
| Territory 1                                                                                                    | û .                                                                                                    |         |                                                                                                    |
|                                                                                                    |                                                                                                    |         | and the second second s |
| and the second second se |                                                                                                    |         |                                                                                                    |
|                                                                                                    |                                                                                                    |         | 30                                                                                                    |
| and the second                                                                                                    |                                                                                                    |         | 1 Star                                                                                                    |
| A PROVIDE                                                                                                    | Settings                                                                                                    | 0       | and the second                                                                                                    |
| I'r aff                                                                                                    | 🤇 тср/ір                                                                                                    |         |                                                                                                    |
| / ٦                                                                                                    | HOST NAME                                                                                                    |         | The second                                                                                                    |
|                                                                                                    | IPV4 SETTINGS                                                                                                    | X       | A REAL                                                                                                    |
|                                                                                                    | IPV6 SETTINGS                                                                                                    | >       |                                                                                                    |
|                                                                                                    | PROXY SERVER                                                                                                    |         | $\lambda \rightarrow \lambda$                                                                                                    |
|                                                                                                    |                                                                                                    |         | 1 1                                                                                                    |
| <i>(</i>                                                                                                    |                                                                                                    |         |                                                                                                    |
| the second second                                                                                                    |                                                                                                    | -       |                                                                                                    |
|                                                                                                    |                                                                                                    |         | 14 M                                                                                                    |
|                                                                                                    |                                                                                                    |         |                                                                                                    |
| - Harris                                                                                                    | Settings                                                                                                    |         | a state of the                                                                                                    |
| 1 12                                                                                                    | IPV4 SETTINGS                                                                                                    |         |                                                                                                    |
|                                                                                                    | NFIG METHOD                                                                                                    | 11      |                                                                                                    |
|                                                                                                    | FAULT IP                                                                                                    |         | A State of the state of the sta |
| P                                                                                                    | IMARY DNS                                                                                                    |         | 1 CONT                                                                                                    |
| 5                                                                                                    | CONDARY DNS                                                                                                    |         | No. of Concession, Name                                                                                                    |

### 3. เถือก MANUAL กด OK

| farme -   |                                                                                                    |                                                                                                    | 18 acres |
|-----------|----------------------------------------------------------------------------------------------------|----------------------------------------------------------------------------------------------------|----------|
| 1 Street  | <b>ВООТР</b>                                                                                                    |                                                                                                    |          |
|           | O DHCP                                                                                                    |                                                                                                    |          |
|           | O AUTO IP                                                                                                    |                                                                                                    | 1 2 2 2  |
| The stand | MANUAL                                                                                                    | SPECIAL CONTRACTOR                                                                                             |          |
|           | STREET, STREET, STREET | OK Cancel                                                                                                    |          |
|           | C.                                                                                                    | de la companya de la companya de la companya de la companya de la companya de la companya de la companya de la | - 1 100  |
|           |                                                                                                    |                                                                                                    |          |
|           |                                                                                                    |                                                                                                    | 6        |

#### 4. เถือก MANUAL SETTINGS

| D Settings                                                                                                    | 11119          | 0    |          |
|----------------------------------------------------------------------------------------------------|----------------|------|----------|
| IPV4 SETT                                                                                                    | INGS           |      | 1        |
| CONFIG METHOD                                                                                                  | 1129-0         |      |          |
| MANUAL SETTING                                                                                                 | s              | > 18 |          |
| DEFAULT IP                                                                                                    | 13 2 1 1 1 1 1 |      |          |
| PRIMARY DNS                                                                                                    |                |      | 1 1      |
| A CONTRACTOR OF THE OWNER OF THE OWNER OF THE OWNER OF THE OWNER OF THE OWNER OF THE OWNER OF THE OWNER OF THE | A              |      | The sale |

| 5.  | <b>IP ADDRESS</b>        | 10.XXX.X.XXX                 |
|-----|--------------------------|------------------------------|
|     | SUBNET MASK              | 255.255.255.0                |
|     | <b>DEFAULT GATEWAY</b>   | 10.XXX.X.254                 |
| * ( | (IP ของแต่ละสำนักงาน ดูจ | ากไฟล์ รายการสำนักงานที่ดิน) |

| hanna             | 5 Settings      | 0 |   |
|-------------------|-----------------|---|---|
| 1 a secon         | KANUAL SETTINGS |   |   |
|                   | IP ADDRESS      |   |   |
|                   | SUBNET MASK     |   | 1 |
| the second second | DEFAULT GATEWAY |   |   |
|                   |                 |   |   |
|                   |                 |   |   |

| 1                         | 141  |       | 1   | 13 | And Andrew Party | ator Pit | 140 |
|---------------------------|------|-------|-----|----|------------------|----------|-----|
| inner<br>Minner<br>Minner | 10 1 | 112 1 | 192 |    |                  |          |     |
| /                         |      | 1     | 2   | 3  | Q                |          |     |
|                           |      | 4     | 5   | 6  |                  |          |     |
|                           |      | 7     | 8   | 9  |                  |          |     |
|                           |      | (     | D   | 1  | 0K               |          |     |
|                           |      |       |     | ŵ  |                  |          |     |
|                           |      |       |     |    |                  |          |     |
|                           | _    |       |     |    | //               |          |     |

#### วิธีแคปหน้าจอระบบงาน

#### 1. ดับเบิ้ลคลิก icon โครงการพัฒนาระบบสารสนเทศที่ดินระยะที่ 2 ที่หน้าจอ

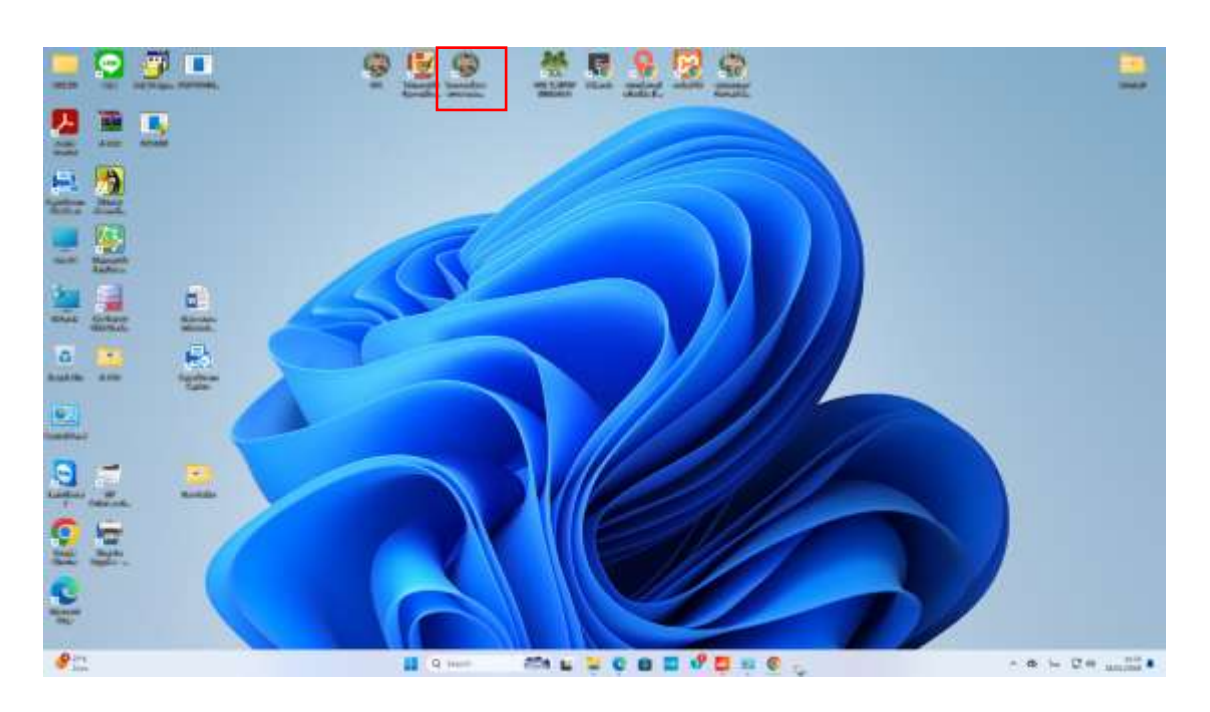

#### 2. แจ้งเจ้าหน้าที่สำนักงาน Login เข้าระบบงาน ที่หน้าจอ Login

![](_page_12_Picture_4.jpeg)

### 3. เมื่อเจ้าหน้าที่สำนักงานเข้าระบบแล้ว ให้แคปหน้าจอระบบงาน ดังรูป

![](_page_13_Picture_1.jpeg)